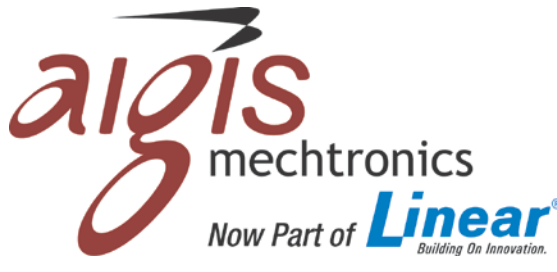

Aigis Mechtronics, Inc.

Now Part of Linear LLC www.linearcorp.com Phone (800) 421-1587

## Addendum to Installation and Operating Instructions

| Manufacturer's Part Number:              | HC1CH30-6x       |
|------------------------------------------|------------------|
| Amended Installation Manual Part Number: | 100 0266 002 AIG |

Amend the following sections of the installation manual shipped with the above referenced product to read:

## Section 7 – INSTALLATION

7.5 Adjust the camera settings using the On-Screen Display (OSD)

The camera used in this model includes a keypad for accessing the On-Screen Display (OSD) to adjust the camera settings. The keypad is located on the power/video cable harness connected to the camera. Press the button down to access the menu. Push the button up/down/left/right to navigate the menu.

| Section  | Menu Item  | Sub-Menu    | Item Defa | ult Cho   | pices Description                                  |
|----------|------------|-------------|-----------|-----------|----------------------------------------------------|
| Exposure | Lens ELC   | Elec. Shutt | er Auto   | Aut       | o, 1/60, 1/100,000                                 |
|          |            |             |           |           |                                                    |
| Section  | Menu Item  | Sub-Menu    | Default   | Selection | Description                                        |
|          |            | Item        |           | -         |                                                    |
| Exposure | Lens DC    | E. Shutter  | Auto      | n/a       | Do not use this feature; on the "Lens"             |
|          |            | Bright      | 050       | n/a       | menu item, push the button to the right            |
|          |            | DC Ref      | 010       | n/a       | so it reads "ELC                                   |
|          | Lens ELC   | E. Shutter  | Auto      | Auto      | The Electronic Shutter feature controls            |
|          |            |             |           | 1/60      | how long the shutter remains open.                 |
|          |            |             |           |           | Longer shutter times (1/60) result in              |
|          |            |             |           | 1/100,000 | brighter images, but the recorded footage          |
|          |            |             |           |           | can                                                |
|          |            | Bright      | 050       | 0~100     | The Brightness setting adjusts the overall         |
|          |            |             |           |           | brightness of the image.                           |
|          | HBLC/D-WDR | -           | Off       | Off       | This feature allows the user to choose             |
|          |            |             |           | BLC       | between the following image processing             |
|          |            |             |           | HLI       | features:                                          |
|          |            |             |           | D-WDR     | <ul> <li>Backlight Compensation (BLC)</li> </ul>   |
|          |            |             |           |           | - Highlight (HLI)                                  |
|          |            |             |           |           | <ul> <li>Digital Wide Dynamic Range (D-</li> </ul> |
|          |            |             |           |           | WDR).                                              |
|          | AGC        | -           | High      | High      | Automatic Gain Control (AGC) adjusts the           |
|          |            |             |           | Mid       | degree to which the brightness of the              |
|          |            |             |           | Low       | image is amplified.                                |
|          |            |             |           | Off       |                                                    |
|          | 3D DNR     | -           | Off       | Off       | 3D Digital Noise Reduction (3D DNR) is an          |
|          |            |             |           | Low       | image processing feature that reduces              |
|          |            |             |           | Mid       | noise in the image. This feature aids in           |
|          |            |             |           | High      | reducing storage requirements.                     |
|          |            |             |           | Auto      |                                                    |

| Section               | Menu Item    | Sub-Menu<br>Item                      | Default | Selection                          | Description                                                                                                    |
|-----------------------|--------------|---------------------------------------|---------|------------------------------------|----------------------------------------------------------------------------------------------------|
| Exposure<br>(cont'd)  | Sense-Up     | -                                     | Off     | Off<br>X2<br><br>X512              | Sense Up is an image processing feature<br>that amplifies images in low-light<br>environments. The higher the setting, the<br>greater the amplification.                                                                                                    |
| WB (White<br>Balance) | WB Mode      | -                                     | ATW     | ATW<br>Manual<br>AWC (Push)<br>AWC | Auto-Tracking White balance (ATW)<br>causes the camera to automatically adjust<br>when the scene changes (i.e. morning vs.<br>afternoon sunlight). If the scene has                                                                                                    |
|                       | R-Y Gain     | -                                     | 100     | 0~100                              | static lighting (i.e. hallway), the color                                                                                                    |
|                       | B-Y Gain     | -                                     | 100     | 0-100                              | settings can be adjusted using the Manual<br>White Balance or the R-Y/B-Y gain<br>options.                                                                                                    |
| Day & Night           | D&N Mode     | (Auto, Ex-CDS,<br>see<br>Description) | Auto    | Auto<br>Color<br>B&W<br>EX-CDS     | In Auto mode, the camera will<br>automatically switch between Color and<br>Black & White mode depending on the<br>light levels. Entering the Auto sub-menu<br>lets the user adjust the threshold at which<br>the image switches from Color to B&W<br>(and vice versa). This camera is not<br>equipped with the Ex-CDS feature; choose<br>Auto instead. |
|                       | C_SUP, A_SUP | -                                     | 35 / 32 | 0~100                              | The Sense Up feature provides an<br>improved image in low light<br>environments. C_SUP (Cancel Sense Up)<br>and A_SUP (Activate Sense Up) determine<br>at which light threshold the feature is<br>activated/canceled.                                                                                                    |
| Function              | Mirror       | -                                     | Off     | Off                                | Flips the image horizontally                                                                                                    |
|                       | Sharpness    | -                                     | 020     | 0~30                               | Controls how crisp the image appears in high contrast areas.                                                                                                    |
|                       | Monitor      | -                                     | Mode1   | Mode1 <i>,</i><br>Mode2            | Switch between the Monitor Modes to<br>choose the best option for your particular<br>monitor.                                                                                                    |
|                       | Gamma        | (User)                                | 0.45    | 0.45<br>0.60<br>1.00<br>User       | Set the Gamma level which is the baseline<br>for image brightness. The User setting<br>allows fine tuning of the Gamma setting.                                                                                                    |
|                       | LSC          | (Set Level)                           | Off     | Off<br>On                          | Lens Shading Compensation adjusts for<br>light reflecting off the lens around the<br>perimeter of the image. Selecting On and<br>pressing the button allows the user to<br>adjust the degree of compensation.                                                                                                    |
| Motion                | Motion       | -                                     | Off     | Off<br>On                          | The camera allows up to three motion detection zones, or "Areas". Motion                                                                                                    |
|                       | Area Select  | -                                     | Area1   | Area1<br>Area2<br>Area3<br>Area4   | detected in an activated Area will cause<br>the Area to turn red to highlight the<br>motion event (Trace) or display an icon<br>(Icon). The red area (or Icon) is overlaid<br>on the image so the red area will show up                                                                                                    |
|                       | Sensitivity  | -                                     | 25      | 0~30                               | on the recorded image. The length of                                                                                                    |
|                       | Display      | -                                     | Trace   | Off<br>Icon<br>Trace               | time (Hold Time) determines how long<br>the area stays red (or shows icon) after<br>the event.                                                                                                    |

| Section            | Menu Item          | Sub-Menu<br>Item | Default | Selection                                                 | Description                                                                                                    |
|--------------------|--------------------|------------------|---------|-----------------------------------------------------------|----------------------------------------------------------------------------------------------------|
| Motion Cont'd      | Hold Time          | -                | 003     | 0~100                                                     |                                                                                                    |
|                    | Alarm              | -                | On      | n/a                                                       | This unit is not equipped with the Alarm output feature. Setting this to on/off has no effect.                                                                                                    |
| Privacy<br>Masking | Mask1<br><br>Mask8 | Dot SEL          | -       | L_Top<br>L_Bot<br>R_Bot<br>R_Top                          | Up to 8 separate privacy masks can be<br>utilized. Each mask is turned on and<br>configured in the PVM (Privacy Masking)<br>menu. Set the mask to "On" and press                                                                                                    |
|                    |                    | Dot XY           | -       | -                                                         | the button to configure it. A black box                                                                                                    |
|                    |                    | Move XY          | -       | -                                                         | will appear on the image. Each corner of                                                                                                    |
|                    |                    | Color Set        | Black   | Black<br>White<br>Red<br>Green<br>Blue<br>Magenta<br>Cyan | the box (Dot SEL) can be individually<br>controlled to increase/change the size<br>and shape of the box (Dot XY). Once the<br>size and shape are configured, the mask<br>can be moved (Move XY) while retaining<br>the shape. The color of the mask can<br>then be set (Color Set). |
| Setup (SET)        | Title              | (On)             | Off     | Off<br>On                                                 | A title for the camera (i.e. Loading Dock)<br>can be created that will be overlaid on the<br>video. Turn the Title to "On" and press<br>the button to enter the title.                                                                                                    |
|                    | Manual DPC         | (Manual)         | Off     | Off<br>Manual                                             | DPC (Dead Pixel Compensation) allows<br>the DSP to compensate for dead pixels by                                                                                                    |
|                    | Auto DPC           | (Auto)           | Off     | Off<br>Auto                                               | using information from the surrounding<br>pixels. The DSP is able to reduce or<br>eliminate pixels that have ceased<br>functioning.                                                                                                    |
|                    | OLPF               | -                | 650     | 650<br>850                                                | The Optical Low Pass Filter (OLPF) feature<br>helps reduce the Moire effect of analog<br>cameras.                                                                                                    |
|                    | OSD Color          | -                | Blue    | Black, White<br>Red, Green<br>Blue, Cyan<br>Magenta       | Adjust the color of the highlighted setting in the OSD menu.                                                                                                    |
| System             | Camera ID          | -                | 1       | 0~255                                                     | Se the Camera ID if using RS485<br>communication for OSD control (not<br>enabled for this unit).                                                                                                    |
|                    | Communication      | (ON)             | Off     | Off<br>On                                                 | Configure the communications protocoal<br>and baud rate for this camera (not<br>enabled for this unit)                                                                                                    |
|                    | Language           | -                | English | English<br><br>(Multiple)                                 | Select the desired language, then<br>highlight Save & Exit and press the button<br>to save the language settings.                                                                                                    |
| Exit               | Factory Set        | -                | Off     | Off<br>On                                                 | To reset the camera to factory defaults, highlight "On" and press the button.                                                                                                    |
|                    | Save and Exit      | -                | -       | -                                                         | Highlight Save and Exit, then press the button to save changes.                                                                                                    |
|                    | Exit               | -                | -       | -                                                         | Highlight Exit then press the button to exit without saving.                                                                                                    |